# Intranet.net

## Jak začít používat aplikaci elntranet.net?

## Obsah

| 1. | Registrace do aplikace                                                        | . 1 |
|----|-------------------------------------------------------------------------------|-----|
| 2. | Přihlaste do aplikace a zadejte své jméno                                     | . 1 |
| 3. | V Nastavení povolíte jen moduly, které chcete používat                        | . 1 |
| 4. | Založte přístupy pro Vaše kolegy a povolte jim přístup do jednotlivých modulů | . 2 |

#### 1. Registrace do aplikace

Registrace do aplikace probíhá na webové stránce <u>https://www.eintranet.net/cs/registrace</u>. V této sekci vyplníte následující údaje: **IČ, e-mail, typ předplatného a název Vašeho firemního intranetu**. Následně Vám na zadanou e-mailovou adresu přijdou přístupové údaje k Vašemu firemního intranetu.

#### 2. Přihlaste do aplikace a zadejte své jméno

Do webového prohlížeče (nejlépe Chrome) zadáte adresu Vašeho firemního intranetu – zadali jste při registraci. Na zobrazené webové stránce zadáte Vaši **e-mailovou adresu a heslo, které Vám přišlo na e-mail**. V sekci Nastavení -> Uživatelé vyplňte své údaje (ikona tužky), Váš účet je účet správce – má přístup do sekce nastavení.

## 3. V Nastavení povolíte jen moduly, které chcete používat

V sekci **Nastavení v levém menu**, v záložce **Povolené moduly** si zaškrtnete moduly, které chcete mít v rámci Vašeho firemního intranetu přístupné. Zpřístupnění jednotlivých modulů lze kdykoliv upravit.

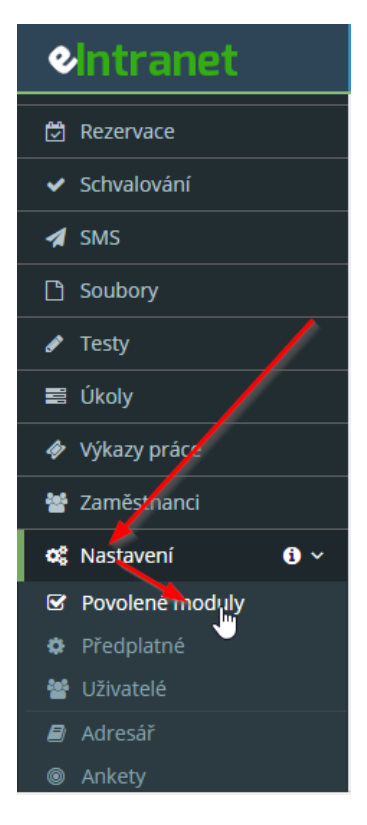

## Intranet.net

Moduly si zprovozníte zaškrtnutím checkboxu u názvu jednotlivých modulů:

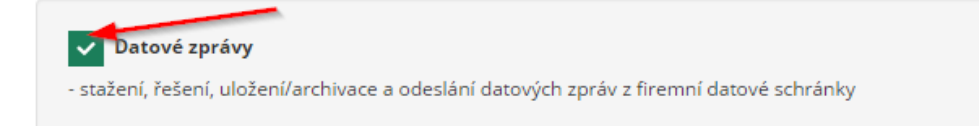

Povolením daného modulu se Vám zobrazí název modulu v horní sekci pro jeho využití a současně v sekci nastavení, kde nastavujete vše potřebné, co se týká daného modulu.

| e | Intranet        |
|---|-----------------|
|   | Datové zprávy   |
| 0 | Docházka        |
| 0 | EET             |
|   | Listinná pošta  |
| Ŧ | Nástěnky        |
|   | Přijaté faktury |
| ø | Testy           |
| ¢ | Nastavení 🤅 🗸   |
| S | Povolené moduly |
| ٥ | Předplatné      |
| 쓭 | Uživa elé       |
|   | Datové zprávy   |
| 0 | Docházka        |
| 0 | EET             |
|   | Listinná pošta  |
| Ŧ | Nástěnky        |
|   | Přijaté faktury |
| ø | Testy           |

# 4. Založte přístupy pro Vaše kolegy a povolte jim přístup do jednotlivých modulů

Následně založíte přístupy pro Vaše kolegy, a to v sekci **Nastavení, záložka Uživatelé**. Pro více informací ohledně daných modulů a jejich nastavení se prosím podívejte do příručky, kterou naleznete na adrese <u>https://www.eintranet.net/cs/napoveda</u>